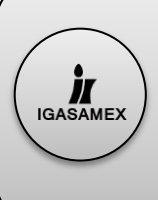

# SISTEMA DE ADMINISTRACION DE GASODUCTOS (SAG)

# Creación de Catalogo

Manual Dedicado a Jefes de Operación y Gerentes

## Contenido

| atálogo de Sistema         | . 2 |
|----------------------------|-----|
| atálogo de Cliente         | . 3 |
| atálogo de Estación        | . 4 |
| atálogo de Empleado        | . 5 |
| atálogo de Válvulas        | . 6 |
| atálogo de Rol usuario     | . 7 |
| atálogo de Autorizador     | . 8 |
| atálogo de Autorizador Rol | . 9 |
| Catalogo Operadores        | 10  |

### Catálogo de Sistema

Para dar de alta un sistema nuevo se tendrá que dar clic en el botón NUEVO este nos llevara a una nueva ventana donde tendremos las opciones para agregar el nuevo sistemas.

Para poder dar de alta el sistema previamente deberá tener:

- Título de permiso del sistema.
- Día de inicio de operaciones.
- > El ID con el que se dio de alta el sistema.

| Pertil Usuario • 📻 Menu • 💦 Inicio 🛄 Monitor • 🏊 Elige Reporte • 🐊 Buscar Reporte 🚔 Reporte Anual De Operacion 💽 Monitor Avance<br>Catálogo de Sistemas<br>Podrá agregar, editar o eliminar los sistemas. |   |           |                       |                                       |                                           |                  |                                        |                    |         |
|----------------------------------------------------------------------------------------------------|---|-----------|-----------------------|---------------------------------------|-------------------------------------------|------------------|----------------------------------------|--------------------|---------|
|                                                                                                    |   |           |                       |                                       |                                           |                  |                                        |                    |         |
| Enlaces                                                                                                    | Ш | ZONA      | <u>Título Permiso</u> | Nomb                                  | le la la la la la la la la la la la la la | <u>Ubicación</u> | Representante                          | Inicio Operaciones | ERMI    |
| / Editar OEliminar                                                                                                    | 1 | Querétaro | G/017/TRA/1997        | Igasamex San José Iturbide S. de R. I | de C. V.                                  |                  | José Ignacio Rafael González Domínguez | 23 / mar / 1997    | 017-000 |
| Editar Seliminar                                                                                                    | 2 | Querétaro | G/049/TUP/1998        | Consumidora Gaspiq, S. A. de C. V.    |                                           |                  | José Ignacio Rafael González Domínguez | 07 / jun / 1998    | 049-000 |
| / Editar @Eliminar                                                                                                    | 3 | Sureste   | G/060/TUP/1999        | Cordogas, S. A. de C. V.              |                                           |                  | José Ignacio Rafael González Domínguez | 04 / may / 1999    | 060-000 |
| / Editar @Eliminar                                                                                                    | 4 | Sureste   | G/071/TUP/1999        | Soceni, S. A. de C. V.                |                                           |                  | José Ignacio Rafael González Domínguez | 19 / may / 1999    | 071-000 |
| / Editar @Eliminar                                                                                                    | 5 | Sureste   | G/072/TUP/1999        | Texmegas, S. A. de C. V.              |                                           |                  | José Ignacio Rafael González Domínguez | 26 / feb / 1999    | 072-000 |
| / Editar @Eliminar                                                                                                    | 6 | Centro    | G/074/TUP/1999        | Celulosa de Fibras Mexicana, S. A. de | e C. V.                                   |                  | Enrique Morodo Santiesteban            | 04 / ene / 1999    | 061-000 |
| / Editar                                                                                                    | 7 | Salamanca | G/076/TUP/1999        | Gas Purepecha, S, A, de C, V          |                                           |                  | José Ionacio Rafael González Domínouez | 29 / nov / 1999    | 076-000 |

### Agregar Sistema

|  | Sistema:               | 0              |   |
|--|------------------------|----------------|---|
|  | Zona:                  | Centro         | ٠ |
|  | Titulo de Permiso:     |                |   |
|  | Nombre:                |                |   |
|  | Ubicación:             |                |   |
|  | Representante:         |                |   |
|  | Inicio de Operaciones: | 09 / 02 / 2015 |   |
|  | ERMI-ID:               |                |   |
|  | Guar                   | dar 🔀 Cancelar |   |

Cuando tenga los datos necesarios para dar al sistema de alta deberá ingresarlos en sus campos correspondientes.

Cuando este seguro de que la información es correcta tendrá que dar clic al botón guardar. Si no desea guardar lo realizado solo hay que dar clic al botón cancelar.

### Catálogo de Cliente

Para poder dar de alta un cliente solo deberá tener en cuenta los siguientes datos para poder agregar el cliente correctamente, tendrá que tener los siguientes datos:

- Nombre del cliente
- Calle
- Colonia
- Inicio de operaciones

Giro:

Cuestionario:

🕗 Guardar 🛛

InicioOperaciones: 09 / feb / 15

🔀 Cancelar

Teniendo esto solo deberán dar clic al botón Nuevo y este lo enviara a un nuevo formulario.

| Enlaces         ID         Nombre         Calle         Colonia         Giro         Inicio de Operaciones         Cuesti           // Editary GEliminar         1         AGRICOLA ZARATTINI, S.A. DE C.V.         Calle 2         Puertas del SOL         Giro         0207/2014 12:00:00 a.m.         Ninguno           // Editary GEliminar         2         COVEMEX, S.A. DE C.V.         Calle 2         Puertas del SOL         Giro         0207/2014 12:00:00 a.m.         Ninguno           // Editary GEliminar         3         PROTEINAS Y OLEICOS, S.A. DE C.V.         Image: Context of the context of the context of the |                     |    | CL                                       | IENTES  |                 |      |                          |            |
|----------------------------------------------------------------------------------------------------|---------------------|----|------------------------------------------|---------|-----------------|------|--------------------------|------------|
| ✓ Editary OEliminar         1         AGRICOLA ZARATTINI, S.A. DE C.V.         Calle 2         Puertas del SOL         Giro         02/07/2014 12:00:00 a.m.         Ninguno           ✓ Editary OEliminar         2         COVEMEX, SA DE C.V.         Calle 2         Puertas del SOL         Giro         02/07/2014 12:00:00 a.m.         Ninguno           ✓ Editary OEliminar         3         PROTEINAS Y OLEICOS, S.A. DE C.V.         Editary OEliminar         5         HONDA DE MEXICO SA DE C.V.         Editary OEliminar         5         COVEMEX, SA. DE C.V.         Editary OEliminar         6         COVENDES HIDRAULICAS, S.A. DE C.V.         Editary OEliminar         6         COVENDES HIDRAULICAS, S.A. DE C.V.         Editary OEliminar         7         COOPER-STANDARD AUTOMOTIVE FLUID SYSTEMS         Editary OEliminar         6         Editary OEliminar         6         Editary OEliminary OEliminar         6                                                                                                    | Enlaces             | ID | Nombre                                   | Calle   | Colonia         | Giro | Inicio de Operaciones    | Cuestionar |
|                                                                                                    | 🥖 Editar 😡 Eliminar | 1  | AGRICOLA ZARATTINI, S.A. DE C.V.         | Calle 2 | Puertas del SOL | Giro | 02/07/2014 12:00:00 a.m. | Ninguno    |
| ✓ Editar       GEliminar       3       PROTEINAS Y OLEICOS, S.A. DE C.V.         ✓ Editar       GEliminar       4       SANIVEX, S.A. DE C.V.         ✓ Editar       GEliminar       5       HONDA DE MEXICO SA DE CV         ✓ Editar       GEliminar       6       CONEXIONES HIDRAULICAS, S.A. DE C.V.         ✓ Editar       GEliminar       7       COOPER-STANDARD AUTOMOTIVE FLUID SYSTEMS         ✓ Editar       GEliminar       8       DART DE MEXICO, S. DE R.L. DE C.V.                                                                                                    | 🖉 Editar 😡 Eliminar | 2  | COVEMEX, SA DE CV                        |         |                 |      |                          |            |
| ✓ Editar       GEliminar       4       SANIVEX, S.A. DE C.V.         ✓ Editar       GEliminar       5       HONDA DE MEXICO SA DE C.V.         ✓ Editar       GEliminar       6       CONEXIONES HIDRAULICAS, S.A. DE C.V.         ✓ Editar       GEliminar       7       COOPER-STANDARD AUTOMOTIVE FLUID SYSTEMS         ✓ Editar       GEliminar       8       DART DE MEXICO, S. DE R.L. DE C.V.                                                                                                    | PEditar CEliminar   | 3  | PROTEINAS Y OLEICOS, S.A. DE C.V.        |         |                 |      |                          |            |
| / Editar) ©Eliminar       5       HONDA DE MEXICO SA DE CV         / Editar) ©Eliminar       6       CONEXIONES HIDRAULICAS, SA. DE C.V.         / Editar) ©Eliminar       7       COOPER-STANDARD AUTOMOTIVE FLUID SYSTEMS         / Editar) ©Eliminar       8       DART DE MEXICO, S. DE R.L. DE C.V.                                                                                                    | / Editar @Eliminar  | 4  | SANIVEX, S.A. DE C.V.                    |         |                 |      |                          |            |
| / Editar) Geliminar       6       CONEXIONES HIDRAULICAS, S.A. DE C.V.         / Editar) Geliminar       7       COOPER-STANDARD AUTOMOTIVE FLUID SYSTEMS         / Editar) Geliminar       8       DART DE MEXICO, S. DE R.L. DE C.V.                                                                                                    | / Editar @Eliminar  | 5  | HONDA DE MEXICO SA DE CV                 |         |                 |      |                          |            |
| Comparing Comman         7         COOPER-STANDARD AUTOMOTIVE FLUID SYSTEMS           Editary Colliminar         8         DART DE MEXICO, S. DE R.L. DE C.V.                                                                                                    | / Editar @Eliminar  | 6  | CONEXIONES HIDRAULICAS, S.A. DE C.V.     |         |                 |      |                          |            |
| Veditar Celiminar 8 DART DE MEXICO, S. DE R.L. DE C.V.                                                                                                    | Editar ©Eliminar    | 7  | COOPER-STANDARD AUTOMOTIVE FLUID SYSTEMS |         |                 |      |                          |            |
| Agregar Clientes                                                                                                    |                     |    | Agregar Clientes                         |         |                 |      |                          |            |
|                                                                                                    |                     | 1  | Nombre:                                  |         |                 |      |                          |            |
| Nombre:                                                                                                    | 1                   |    |                                          |         |                 |      |                          |            |
| Nombre:                                                                                                    |                     |    | Calle:                                   |         |                 |      |                          |            |
| Nombre:       Calle:                                                                                                    |                     |    |                                          |         |                 |      |                          |            |

Una vez que tenga la información solo tendrá que agregarla en el campo indicado y cuando este seguro de la información que se ha agregado solo deberá dar clic al botón guardar si no desea guardar solo deberá dar clic al botón cancelar.

### Catálogo de Estación

Para poder dar de alta una nueva estación solo tendrá que tener a la mano la siguiente información

ID del sistema (ERM)

| Jsuario 👻 🗮 Menu 👻 🔥 Ini                                                                                                  | io 🔲                  | Monitor 👻 📫 Elige                                                                               | Reporte 👻 👰 Buscar Reporte 🛛 📅 Reporte Anual                                                                                                    | De Operacion 🔗 MonitorAvance                                                                                                    |                                                                 |  |  |  |
|----------------------------------------------------------------------------------------------------|-----------------------|-------------------------------------------------------------------------------------------------|----------------------------------------------------------------------------------------------------|----------------------------------------------------------------------------------------------------|-----------------------------------------------------------------|--|--|--|
| Catálogo de Estac<br>Podrá agregar, editar o eliminar le                                                                  | ONES                  | 165.                                                                                            |                                                                                                    |                                                                                                    | C Nuevo                                                         |  |  |  |
|                                                                                                    | ESTACIONES            |                                                                                                 |                                                                                                    |                                                                                                    |                                                                 |  |  |  |
| Enlaces                                                                                                    |                       |                                                                                                 |                                                                                                    |                                                                                                    |                                                                 |  |  |  |
|                                                                                                    |                       | Alias                                                                                           | Sistema                                                                                                    | Cliente                                                                                                    | ERM                                                             |  |  |  |
| / Editar @Eliminar                                                                                                    | 1<br>1                | Alias<br>Agizar Etapa 1                                                                         | Sistema<br>Agricola Zarattini, S. A. de C. V.                                                                                                    | Cliente<br>AGRICOLA ZARATTINI, S.A. DE C.V.                                                                                                    | ERM<br>141-119A                                                 |  |  |  |
| <ul> <li>Editar @Eliminar</li> <li>Editar @Eliminar</li> </ul>                                                            | 1<br>2                | <u>Alias</u><br>Agizar Etapa 1<br>Agizar Etapa 2                                                | <u>Sistema</u><br>Agricola Zarattini, S. A. de C. V.<br>Agricola Zarattini, S. A. de C. V.                                                                                                    | Cliente<br>AGRICOLA ZARATTINI, S.A. DE C.V.<br>AGRICOLA ZARATTINI, S.A. DE C.V.                                                                         | ERM<br>141-119A<br>141-119B                                     |  |  |  |
| Editar ©Eliminar     Editar ©Eliminar     Editar ©Eliminar     Editar ©Eliminar                                           | 1<br>2<br>3           | Alias<br>Agizar Etapa 1<br>Agizar Etapa 2<br>Agizar Etapa 3                                     | Sistema<br>Agricola Zarattini, S. A. de C. V.<br>Agricola Zarattini, S. A. de C. V.<br>Agricola Zarattini, S. A. de C. V.                                                                             | Cliente<br>AGRICOLA ZARATTINI, S.A. DE C.V.<br>AGRICOLA ZARATTINI, S.A. DE C.V.<br>AGRICOLA ZARATTINI, S.A. DE C.V.                                     | ERM<br>141-119A<br>141-119B<br>141-119C                         |  |  |  |
| <ul> <li>Æditar) ©Eliminar</li> <li>Æditar) ©Eliminar</li> <li>Æditar) ©Eliminar</li> <li>Æditar) ©Eliminar</li> </ul>    | 1<br>2<br>3<br>4      | Agizar Etapa 1<br>Agizar Etapa 2<br>Agizar Etapa 3<br>Agizar Etapa 4                            | Sistema<br>Agricola Zarattini, S. A. de C. V.<br>Agricola Zarattini, S. A. de C. V.<br>Agricola Zarattini, S. A. de C. V.<br>Agricola Zarattini, S. A. de C. V.                                       | Cliente<br>AGRICOLAZARATTINI, S.A. DE C.V.<br>AGRICOLAZARATTINI, S.A. DE C.V.<br>AGRICOLAZARATTINI, S.A. DE C.V.<br>AGRICOLAZARATTINI, S.A. DE C.V.     | ERM<br>141-119A<br>141-119B<br>141-119C<br>141-119D             |  |  |  |
| Editar ©Eliminar     Editar ©Eliminar     Editar ©Eliminar     Editar ©Eliminar     Editar ©Eliminar     Editar ©Eliminar | 1<br>2<br>3<br>4<br>5 | Alias<br>Agizar Etapa 1<br>Agizar Etapa 2<br>Agizar Etapa 3<br>Agizar Etapa 4<br>Agizar Etapa 5 | Sistema<br>Agricola Zarattini, S. A. de C. V.<br>Agricola Zarattini, S. A. de C. V.<br>Agricola Zarattini, S. A. de C. V.<br>Agricola Zarattini, S. A. de C. V.<br>Agricola Zarattini, S. A. de C. V. | Cliente<br>AGRICOLA ZARATTINI, S.A. DE C.V.<br>AGRICOLA ZARATTINI, S.A. DE C.V.<br>AGRICOLA ZARATTINI, S.A. DE C.V.<br>AGRICOLA ZARATTINI, S.A. DE C.V. | ERM<br>141-119A<br>141-119B<br>141-119C<br>141-119C<br>141-119D |  |  |  |

### Agregar EStacion

\*Agregar el ERM del sistema y el ERM de la estacion separados por un -

|     | Estación: | 0                                  |
|-----|-----------|------------------------------------|
| 17  | Sistema:  | Agricola Zarattini, S. A. de C. V. |
| ( ) | ERM-ID:   |                                    |
|     | AliasERM: |                                    |
|     | Activa:   | True                               |
|     | Cliente:  | 2DO PASO 🔻                         |
|     |           | Guardar 😢 Cancelar                 |

Una vez que tenga ya podra inciar el llenado del catalogo. En este catalogo debera seleccionar el sistema al que va a pertenecer y los cliente que tendra "si son varios cliente para el mismo sistema debera repetir el procedimiento"

Una vez que aya agregado la informacion y este seguro de la informacion debera dar clic al boton guardar.

Si no desea guardar la informacion solo tendra que dar clic al boton cancelar.

## Catálogo de Empleado

En el catálogo empleado solo tendrá la opción de editar un los datos del empleado dado de alta

| Usuario 👻 📒     | Menu 👻 🧍        | 👌 Inicio 🛛 🔲 Monitor 👻                                                                                                    | 🛅 Elige Reporte 👻 🧕 Buscar Repor                                                                                                    | te 🛛 📅 Reporte Anual De Operacion 🛛 🚳 M                                                                                                    | MonitorAvance   |                                                                                                    |
|-----------------|-----------------|----------------------------------------------------------------------------------------------------|----------------------------------------------------------------------------------------------------|----------------------------------------------------------------------------------------------------|-----------------|----------------------------------------------------------------------------------------------------|
|                 |                 |                                                                                                    |                                                                                                    |                                                                                                    |                 |                                                                                                    |
| atólogo d       |                 | andan                                                                                                    |                                                                                                    |                                                                                                    |                 |                                                                                                    |
| atalogo d       | ie Empi         | eados                                                                                                    |                                                                                                    |                                                                                                    |                 |                                                                                                    |
| å agregar, edit | ar o eliminar l | os empleados.                                                                                                    |                                                                                                    |                                                                                                    |                 |                                                                                                    |
|                 |                 |                                                                                                    |                                                                                                    | EMPLEADOS                                                                                                    |                 |                                                                                                    |
| Enlaces         | <u>ID</u>       | Nombre                                                                                                    | Apellidos                                                                                                    | Rol                                                                                                    | TelefonoCelular | <u>EmailTrabajo</u>                                                                                                    |
| 🖉 Editar        | 1               |                                                                                                    |                                                                                                    |                                                                                                    |                 |                                                                                                    |
| / Editar        | 2               | 1000                                                                                                    |                                                                                                    |                                                                                                    | (111000)        | designment of the second second second second second second second second second second second second second se                                                                                                    |
| 🖉 Editar        | 3               | test dent                                                                                                    | 100-1001                                                                                                    |                                                                                                    |                 | CONTRACTOR OF T                                                                                                    |
| 🖉 Editar        | 4               |                                                                                                    |                                                                                                    |                                                                                                    |                 | ine discourse of                                                                                                    |
| 🖉 Editar        | 5               |                                                                                                    | data in the second second second second second second second second second second second second second second s                                                                                                    |                                                                                                    |                 | CONTRACTOR OF A                                                                                                    |
| 🖉 Editar        | 6               |                                                                                                    |                                                                                                    |                                                                                                    |                 | development address of the                                                                                                    |
| 🖉 Editar        | 7               |                                                                                                    |                                                                                                    |                                                                                                    |                 | Contraction of the                                                                                                    |
| 🖉 Editar        | 8               | 100                                                                                                    |                                                                                                    | All the second second                                                                                                    |                 | Construction of the Construction of the                                                                                                    |
| / Editar        | 9               | all the second second sec |                                                                                                    |                                                                                                    |                 |                                                                                                    |
| 🖉 Editar        | 10              | 100                                                                                                    |                                                                                                    |                                                                                                    |                 |                                                                                                    |
| 🕖 Editar        | 11              | and design                                                                                                    | 100.000                                                                                                    |                                                                                                    | deserves.       | Contraction of the local division of the                                                                                                    |
| / Editar        | 12              |                                                                                                    |                                                                                                    | ALC: NO DESCRIPTION                                                                                                    |                 | Second Second Second                                                                                                    |
| / Editar        | 13              |                                                                                                    | 100.00                                                                                                    |                                                                                                    |                 | and the second second sec |
| Editar          | 14              | and the second second se                                                                                                    | and the second second sec | (and the second second s |                 |                                                                                                    |

Este procedimiento solo se deberá realizar si está seguro del cambio

Una vez modificado los datos se tendrá que dar clic en el botón guardar, si no se quieren guardar los cambios solo se tendrá que dar clic en el botón cancelar para que no se guarde ningún cambio.

|  | Empleado:         | 1                  |
|--|-------------------|--------------------|
|  | Numero:           | 0001               |
|  | Fotogragia:       |                    |
|  | Estado laboral:   | Activa             |
|  | Nomina:           |                    |
|  | Nombre:           | Jeela Amdilo       |
|  | Apellidos:        | Merile Fernández   |
|  | Rol:              | Jefe de Operación  |
|  | Telefono Celular: |                    |
|  | Telefono Casa:    |                    |
|  | Email trabajo:    | prersc@igeanev.ref |
|  | Email Personal:   |                    |
|  | Guardar 🙆 Canc    | elar               |

#### **Modificar Empleado**

### Catálogo de Válvulas

Para el caso de las válvulas se contara con una vista previa donde podrán visualizar las válvulas existentes y su sistema. En esta parte podrán editar o eliminar las válvulas, de igual manera tendrán la opción de agregar <u>Nuevas</u> válvulas para esto solo deberán dar clic en el botón Nuevo y este los direccionara a otro formulario donde podrán añadir las válvulas. Para poder realizar el procedimiento de forma correcta deberán contar con la siguiente información ante de realizar el procedimiento y de esta forma sea más rápido.

- ≻ TAG
- Sistema al que pertenecerá
- Estación a la cual pertenecerá
- Tipo de válvula
- Número de serie
- Ubicación
- Tamaño

| Perfil Usuario | uario 🗸 🗮 Menu 👻 💦 Inicio 🔲 Monitor 👻 Elige Reporte 👻 💽 Buscar Reporte 📷 Reporte Anual De Operacion 💿 Monitor/Avance<br>Catálogo de Válvulas<br>Podrá editar o eliminar las válvulas. |    |         |                |          |         |                    |                                   |                 |
|----------------|----------------------------------------------------------------------------------------------------|----|---------|----------------|----------|---------|--------------------|-----------------------------------|-----------------|
|                |                                                                                                    |    |         |                |          | Válv    | /ulas              |                                   |                 |
|                | Enlaces                                                                                                    | ID | TAG     | <u>Sistema</u> | Estación | Tipo    | <u>N. de Serie</u> | Ubicación                         | <u>Tamaño</u>   |
|                | 🖉 Editar 😔 Eliminar                                                                                                    | 0  | VB-1-AS | 2              | 65       | De Bola | No. Serie ,        | Antes del medidor,                | Ansi 150, 1.5 " |
|                | Editar CEliminar                                                                                                    | 1  | VB-2-AS | 2              | 65       | De Bola | No. Serie 19824,   | Despues del medidor,              | Ansi 150, 1.5 " |
|                | Editar Seliminar                                                                                                    | 2  | VB-3-AS | 2              | 65       | De Bola | No. Serie 19827,   | Bypass de medición,               | Ansi 150, 1.5 " |
|                | PEditar CEliminar                                                                                                    | 3  | VB-4-AS | 2              | 65       | De Bola | No. Serie 19821,   | Antes de linea 1 de REGULACION,   | Ansi 150, 1.5 " |
|                | PEditar CEliminar                                                                                                    | 4  | VB-5-AS | 2              | 65       | De Bola | No. Serie 19825,   | Despues de linea 1 de REGULACION, | Ansi 150, 1.5 " |
|                | Editar Seliminar                                                                                                    | 5  | VB-6-AS | 2              | 65       | De Bola | No. Serie 19822,   | Antes de linea 2 de REGULACION,   | Ansi 150, 1.5 " |
|                | Editar @Eliminar                                                                                                    | 6  | VB-7-AS | 2              | 65       | De Bola | No. Serie 19826,   | Despues de linea 2 de REGULACION, | Ansi 150, 1.5 " |
|                | PEditar CEliminar                                                                                                    | 7  | VB-8-AS | 2              | 65       | De Bola | No. Serie; s/n,    | Antes de valvula de SEGURIDAD,    | Roscada,1 "     |
|                | PEditar CEliminar                                                                                                    | 8  | VB-1-AC | 2              | 66       | De Bola | No. Serie 381,     | Antes del medidor,                | Ansi 150, 2 "   |
|                | - Editor                                                                                                    |    | 100.00  |                | 00       | De Dela | Ne Casta 200       | Provide data and the              | Appi 150 -2 *   |

#### Agregar/Modificar Valvula

| $\sim$ | Valvula:      | 0                                    |       |
|--------|---------------|--------------------------------------|-------|
|        | TAG:          |                                      |       |
|        | Sistema:      | Agricola Zarattini, S. A. de C. V. ▼ |       |
|        | Estación:     | (DN) y Ytek 🔻                        |       |
|        | Tipo Válvula: |                                      | DATUS |
|        | Num. Serie:   |                                      |       |
|        | Ubicación:    |                                      |       |
| ~      | Tamaño:       |                                      |       |
|        | Guardar 🙆     | Cancelar                             |       |

Solo deberá agregar los datos correspondientes según la casilla y una vez que este seguro de la información tendrá que dar clic en el botón guardar si no desea guardar los cambios bastara dar clic al botón cancelar.

### Catálogo de Rol usuario

En este catálogo podrás observar los tipos de usuario que se utilizan en el sistema en este catálogo podrás agregar o editar un usuario no se podrá eliminar porque casuario conflictos debido a que se utiliza en toda la base de datos como referencia para identificar a los operadores.

Para Editar algún usuario solo basta con dar clic al botón editar y desplegara un formulario con la información del rol donde solo deberá editar la información requerida y al final dar clic en guardar si se desea conservar si no se desea conservar ningún movimiento solo dar clic al botón cancelar.

Si se desea **Agregar** un rol nuevo solo se tiene que dar clic en el botón NUEVO este desplegara un formulario nuevo donde se deberá agregar la información correspondiente solo bastara con dar clic en el botón guardar o en el botón cancelar.

| Catálogo de Rol Usua<br>Podrá agregar, editar o eliminar los Ro | ario<br><sup>51.</sup> |             |                            |         |
|-----------------------------------------------------------------|------------------------|-------------|----------------------------|---------|
|                                                                 |                        |             |                            | S Nuevo |
|                                                                 |                        | Visu        | ıalisar                    |         |
| Eh. 48                                                          | <u>IDRol</u>           | AliasRol    | Rol                        |         |
| / Editar                                                        | 1                      | Operador    | Operador                   |         |
| 🥖 Editar                                                        | 2                      | JefeOpn     | Jefe de Operación          |         |
| 🥖 Editar                                                        | 3                      | GteOpn      | Gerente de Operaciones     |         |
| 🥖 Editar                                                        | 4                      | SubOps      | Subdirector de Operaciones |         |
| 🥖 Editar                                                        | 5                      | SupSeg      | Supervisor de Seguridad    |         |
| 🥖 Editar                                                        | 6                      | GteSeg      | Gerente de Seguridad       |         |
| 🥖 Editar                                                        | 7                      | SupCon      | Supervisor de Construccion |         |
| 🥖 Editar                                                        | 8                      | GteCon      | Gerente de Construccion    |         |
| 🥖 Editar                                                        | 9                      | Constructor | Constructor                |         |
| / Editar                                                        | 10                     | GteOpn      | Operaciones de Seguridad   |         |

|                            | Agregar Rol        | Agregar Rol       |                              |                           |  |  |
|----------------------------|--------------------|-------------------|------------------------------|---------------------------|--|--|
| IDF<br>Alia<br>Rol         | Rol: 0<br>as-Rol:  |                   | IDRol:<br>Alias-Rol:<br>Rol: | 1<br>Operador<br>Operador |  |  |
| $\longrightarrow \bigcirc$ | Guardar 😮 Cancelar | $\longrightarrow$ | 🕑 Guarda                     | r 🔀 Cancelar              |  |  |

### Catálogo de Autorizador

El catálogo de AUTORIZADOR tiene como función listar a los autorizadores de cada zona en la cual se trabaja, en este catálogo podrás saber quién autoriza para la zona de igual manera tendrás las opciones de:

- Editar.
- Agregar.

Para Editar una zona solo se tiene que dar clic en el botón editar de la zona a la cual se desean realizar modificaciones, una vez que se dé clic se cargara un formulario con toda la información que se visualizó en el listado, en este formulario solo podrá cambiar el nombre del autorizador los cuales ya están precargados en el formulario, una vez realizadas las modificaciones se dará clic al botón GUARDAR para respaldar los cambios si no se deseas guardar ningún cambio solo dar clic en el botón CANCELAR.

Para **Agregar** una nueva zona tendrás que dar clic en el botón NUEVO ubicado en la parte superior derecha de la pantalla, cuando hayas dado clic se desplegara un formulario vacío en el cual tendrás que ingresar la información cuando hayas terminado de agregar los nuevos datos solo tendrás que dar clic al botón GUARDAR si no deseas guardar ningún cambio solo da clic al botón CANCELAR.

O Nuevo

|          |             |                                                                                      | Visualisar                                                                                  |                               |                           |
|----------|-------------|--------------------------------------------------------------------------------------|---------------------------------------------------------------------------------------------|-------------------------------|---------------------------|
| Enlaces  | Nombre      | Jefe_Regional                                                                        | Gerente                                                                                     | Gerente_seguridad             | Director_Operacione       |
| 🥖 Editar | Salamanca   | Mateo Guapo Cerca                                                                    | Hernán Arias Morales                                                                        | Victor Hugo Santiago          | Rafael Gonzales Dominguez |
| 🕖 Editar | Querétaro   | Carlos Carranza Gutierrez                                                            | Hernán Arias Morales                                                                        | Victor Hugo Santiago          | Rafael Gonzales Dominguez |
| 🥖 Editar | Centro      | Neftalí López                                                                        | Guillermo Hernandez                                                                         | Victor Hugo Santiago          | Rafael Gonzales Dominguez |
| 🥖 Editar | Mérida      | Rolando Velazquez Ramirez                                                            | Guillermo Hernandez                                                                         | Victor Hugo Santiago          | Rafael Gonzales Dominguez |
| 🥖 Editar | Norte       | Jesús Arnoldo Meráz Fernández                                                        | Hernán Arias Morales                                                                        | Victor Hugo Santiago          | Rafael Gonzales Dominguez |
| Editar   | Sureste     | Rolando Velazquez Ramirez                                                            | Guillermo Hernandez                                                                         | Victor Hugo Santiago          | Rafael Gonzales Dominguez |
| 🥖 Editar | Guadalajara | Mateo Guapo Cerca                                                                    | Hernán Arias Morales                                                                        | Victor Hugo Santiago          | Rafael Gonzales Dominguez |
| P        | 6           | * Gerente:<br>* Gerente_segurida                                                     | d:                                                                                          |                               |                           |
|          |             | * Gerente segurida                                                                   | d:                                                                                          |                               |                           |
|          |             | * Sub-Director:                                                                      |                                                                                             |                               | -                         |
|          |             |                                                                                      | unandan) 🛜 can                                                                              |                               |                           |
|          |             |                                                                                      |                                                                                             | Icelar                        |                           |
|          |             | <b>A c</b>                                                                           | regar Rol                                                                                   |                               |                           |
|          |             | * Primer                                                                             | Nombre y Apellido                                                                           | os                            |                           |
| L        |             | * Primer<br>ID:                                                                      | Nombre y Apellido                                                                           | os                            |                           |
| 4        |             | * Primer<br>ID:<br>Nombre:                                                           | Nombre y Apellida<br>1<br>Salamanca                                                         | 25                            | Ļ                         |
|          | 2           | * Primer<br>ID:<br>Nombre:<br>* Jefe_Regional:                                       | Nombre y Apellido<br>1<br>Salamanca<br>Mateo Guapo Ce                                       | os                            | ↓<br>÷                    |
|          | 2           | * Primer<br>ID:<br>Nombre:<br>* Jefe_Regional:<br>* Gerente:                         | Nombre y Apellido<br>1<br>Salamanca<br>Mateo Guapo Ce<br>Hernán Arias Mo                    | os<br>erca<br>vrales          | •<br>•<br>•               |
|          | 2           | * Primer<br>ID:<br>Nombre:<br>* Jefe_Regional:<br>* Gerente:<br>* Gerente_seguridad: | Nombre y Apellido<br>1<br>Salamanca<br>Mateo Guapo Ce<br>Hernán Arias Mo<br>Victor Hugo San | os<br>erca<br>orales<br>tiago | •<br>•<br>•               |

### Catálogo de Autorizador Rol

El catálogo de AUTORIZADOR ROL tiene como función listar a los autorizadores de cada zona en la cual se trabaja, en este catálogo podrás saber quién autoriza para la zona de igual manera tendrás la opción de:

- Editar.

Para Editar una zona solo se tiene que dar clic en el botón editar de la zona a la cual se desean realizar modificaciones, una vez que se dé clic se cargara un formulario con toda la información que se visualizó en el listado, en este formulario solo podrá cambiar el nombre del autorizador los cuales ya están precargados en el formulario, una vez realizadas las modificaciones se dará clic al botón GUARDAR para respaldar los cambios si no se deseas guardar ningún cambio solo dar clic en el botón CANCELAR.

Catálogo de Autorizador Podrá agregar, editar Autorizador Visualisar Enlaces Nombre Usuario Puesto Salamanca Mateo Guapo Cerca Jefe de Operaciór / Editar / Editar Salamanca Hernán Arias Morales Gerente de Operaciones / Editar Salamanca Rafael Gonzales Dominguez Subdirector de Operaciones Editar Victor Hugo Santiag Gerente de Seguridad Salamanca / Editar Salamanca Hernán Arias Morales Operaciones de Seguridad / Editar Querétaro Carlos Carranza Gutierrez Jefe de Operación / Editar Querétaro Hernán Arias Morales Gerente de Operaciones / Editar Querétaro Rafael Gonzales Dominguez Subdirector de Operaciones Victor Hugo Santiago Gerente de Seguridad / Editar Querétaro

# Agregar Rol

|       | IDUsuario: | 12                                                   |  |
|-------|------------|------------------------------------------------------|--|
| 12    | Nombre:    | //bibic//datap/0/e)etc a<br>//bibic//datap/0/e)etc a |  |
| Ca Do | Zona:      | Salamanca                                            |  |
|       | Rol:       | Jefe de Operación                                    |  |
|       | 🕑 Guarda   | r 😢 Cancelar                                         |  |

### **Catalogo Operadores**

La última opción es para dar de alta a un nuevo operador a un sistema.

De igual manera se tendrá la opción de editar y eliminar el operador del sistema

Solo tendrán que dar clic en el botón editar para editar al usuario y el sistema o dar clic al botón eliminar para eliminarlo.

De igual manera para dar de alta uno nuevo tendrá que dar clic en el botón Nuevo el cual los enviara a un formulario cargado con anterioridad con todos los usuario y sistemas existentes solo bastara con seleccionar el usuario y el sistema y dar clic al botón Guardar o cancelar si no se desea guardar cambios.

| suario 👻 🧮 Menu 👻 🔥 Inicio 📃 Monitor                                                                                                    | 💌 🚵 Elige Reporte 👻 🧕 Buscar Reporte 📑 Repo | rte Anual De Operacion 💿 MonitorAvance          |      |  |  |  |  |  |  |  |
|----------------------------------------------------------------------------------------------------|---------------------------------------------|-------------------------------------------------|------|--|--|--|--|--|--|--|
|                                                                                                    |                                             | <b>O</b> Nu                                     | ievo |  |  |  |  |  |  |  |
|                                                                                                    | Operador                                    |                                                 |      |  |  |  |  |  |  |  |
| Enlaces                                                                                                    | Nombre                                      | Sistema                                         |      |  |  |  |  |  |  |  |
| Editar @Eliminar                                                                                                    | Emmanuel Sandoval Lopez                     | Igasamex San José Iturbide S. de R. L. de C. V. |      |  |  |  |  |  |  |  |
| / Editar (@Eliminar)                                                                                                    | Elioenai Cruz Berruecos                     | Igasamex San José Iturbide S. de R. L. de C. V. |      |  |  |  |  |  |  |  |
| 🥖 Editar) 😔 Eliminar                                                                                                    | Daniel Vidal Cruz                           | Igasamex San José Iturbide S. de R. L. de C. V. |      |  |  |  |  |  |  |  |
| 🥖 Editar) 😔 Eliminar                                                                                                    | José Daniel Delgado Alcantar                | Igasamex San José Iturbide S. de R. L. de C. V. |      |  |  |  |  |  |  |  |
| Content Content And And And And And And And And And And                                                                                                    | Daniel Morales                              | Igasamex San José Iturbide S. de R. L. de C. V. |      |  |  |  |  |  |  |  |
| Editar QEliminar                                                                                                    | Jorge Joya Cortés                           | Igasamex San José Iturbide S. de R. L. de C. V. |      |  |  |  |  |  |  |  |
| 🥖 Editar 😔 Eliminar                                                                                                    | Jesús Barrera                               | Igasamex San José Iturbide S. de R. L. de C. V. |      |  |  |  |  |  |  |  |
| 🥖 Editar) 😔 Eliminar                                                                                                    | Uriel Navarro                               | Igasamex San José Iturbide S. de R. L. de C. V. |      |  |  |  |  |  |  |  |
| 🥖 Editar) 😔 Eliminar                                                                                                    | Guillermo Hernandez                         | Consumidora Gaspiq, S. A. de C. V.              |      |  |  |  |  |  |  |  |
| Carling Contraction Action Action Contraction Action Actio | Jose Carlos Perez Lara                      | Consumidora Gaspiq, S. A. de C. V.              |      |  |  |  |  |  |  |  |
| Zeditar CEliminar                                                                                                    | Emmanuel Sandoval Lopez                     | Consumidora Gaspiq, S. A. de C. V.              |      |  |  |  |  |  |  |  |
| Editar Seliminar                                                                                                    | Carlos Carranza Gutierrez                   | Consumidora Gaspiq, S. A. de C. V.              |      |  |  |  |  |  |  |  |
| Editar Seliminar                                                                                                    | Edgar Mayorga √illegas                      | Consumidora Gaspiq, S. A. de C. V.              |      |  |  |  |  |  |  |  |
| Correction Correction Filter                                                                                                    | Daniel Vidal Cruz                           | Consumidora Gaspiq, S. A. de C. V.              |      |  |  |  |  |  |  |  |
| Zeditar OEliminar                                                                                                    | José Daniel Delgado Alcantar                | Consumidora Gaspiq, S. A. de C. V.              |      |  |  |  |  |  |  |  |
| / Editar SEliminar                                                                                                    | Daniel Morales                              | Consumidora Gaspig, S. A. de C. V.              |      |  |  |  |  |  |  |  |

### Agregar Operador

| Usuario: |                                    | • |
|----------|------------------------------------|---|
| Sistema: | Agricola Zarattini, S. A. de C. V. | T |
|          | Guardar 😢 Cancelar                 |   |

Nota:

Los catálogos Autorizador y Autorizador Rol son los que dan la secuencia para que el jefe de operaciones reciba el reporte y lo pueda aprobar.